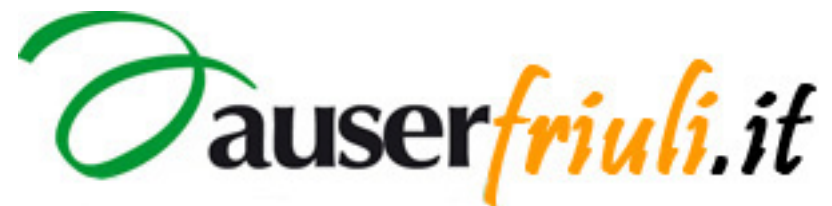

Sistema di gestione dei servizi internet.

# ISTRUZIONI PER LE NOVITÀ IN HOME.

© Copyright 2011 Auserfriuli.it

|                                                                                                    | Area Riservata   Newsletter Auserfriuli.it   Contattaci   Mappa del Sito   Cerca nel Sito   A A                                                                                                    |                                                                                                    |                                                                                                    |                                                                                                    |
|----------------------------------------------------------------------------------------------------|----------------------------------------------------------------------------------------------------|----------------------------------------------------------------------------------------------------|----------------------------------------------------------------------------------------------------|----------------------------------------------------------------------------------------------------|
|                                                                                                    | L'AUSER ATTIVITÀ DOCUMENTI ALBUM FOTOGRAFICI TUTTE LE NOTIZIE HOME PAGE                                                                                                    |                                                                                                    |                                                                                                    |                                                                                                    |
|                                                                                                    | Agenda.                                                                                                    | Iltime Notizie Auserfriuli                                                                                                    | Mappa delle Sedi Auserfriuli                                                                                                    | Codi od Affiliata                                                                                                    |
|                                                                                                    | «         Gennaio 2011         »           Lu         Ma         Me         Gi         Ve         Sa         Do           3         4         5         6         7         8         9           10         11         12         13         14         15         16           17         18         19         20         21         22         23           24         25         26         27         28         29         30           31         -         -         -         -         - | *Tutte le Notizie.<br>*Tutte le Notizie.<br>Comunicato Auser contro i<br>TAGLI al Volontariato.<br>I tagli al 5x1000 del Governo<br>sono una provocazione<br>inaccettabile per tutto il Terzo<br>settore.<br>UniAuser MORTEGLIANO -<br>Programma dei Corsi per<br>Programma dei Corsi per<br>Suno Accademico<br>2010/2011. | AUSTRA<br>AUSTRA<br>AUSTRA<br>AUSTRA<br>AUSTRA<br>SLOVENA<br>AUSTRA<br>SLOVENA<br>AUSTRA<br>AUSTRA<br>AUST | <ul> <li>&gt; Aquileia</li> <li>&gt; Attimis</li> <li>&gt; Bassa Friulana</li> <li>&gt; Campolongo Tapogliano</li> <li>&gt; Cervignano del Friuli</li> <li>&gt; Codroipo</li> <li>&gt; Faedis</li> <li>&gt; Fiumicello</li> <li>&gt; Gemona del Friuli</li> </ul> |
| <u>ULTIME</u><br><u>NOTIZIE</u><br>tutte le novità<br>e le iniziative<br>da tutte le<br>affiliate Auser<br>che non sono | Provinciale di Udine.<br>Tieni costantemente d'occhio<br>le Ultime notizie nella sezione<br>a destra, c'è sempre qualcosa<br>di nuovo che ti aspetta.                                                                                                    | Tutta la nostra grande offerta<br>di corsi nella sezione UniAuser.<br>UniAuser MORUZZO -<br>Programma dei Corsi per<br>l'Anno Accademico<br>2010/2011.                                                                                                    | Promemoria Auserfriuli.                                                                                                    | <ul> <li>Koinè - Aquileia</li> <li>Mortegliano</li> <li>Muzzana del Turgnano</li> <li>Palazzolo dello Stella</li> <li>Palmanova</li> <li>Ruda</li> </ul>                                                                                                    |
|                                                                                                    | INDAGINE Auserfriuli.it<br>Aiutarci<br>a costruire la<br>nuova sezione<br>Documenti.                                                                                                    | Tutta la nostra grande offerta<br>di corsi nella sezione UniAuser.<br>UniAuser PASIAN DI PRATO<br>- Programma dei Corsi per<br>l'Anno Accademico<br>2010/2011.                                                                                                    | WILAUSER IN FRIULI.<br>Scopi la grande offerta<br>didattica dei nostri corsi<br>anche per l'A. A.<br>2010/2011. Siamo a<br>Mortegliano, Moruzzo,<br>Pasian di Prato e San<br>Pietro al Natisone.                                                                                                    | <ul> <li>San Giorgio di Nogaro</li> <li>Talmassons</li> <li>Terzo di Aquileia</li> <li>Tolmezzo</li> <li>Trasaghis</li> </ul>                                                                                                    |
|                                                                                                    | UNIAUSER.<br>Scopri le<br>UniAuser<br>sul nostro<br>territorio,<br>e la grande<br>offerta<br>didattica dei                                                                                                    | Uita la nostra grande orferta<br>di corsi nella sezione UniAuser.<br>UniAuser SAN PIETRO AL<br>NATISONE - Programma dei<br>Corsi per l'Anno Accademico<br>2010/2011.<br>Tutta la nostra grande offerta<br>di corsi nella sezione UniAuser.                                                                                 | Ultime Fotografie.<br>, PROVINCIALE DI UDINE - Idea Natale<br>2010.<br>PROVINCIALE DI UDINE - Duino, visita<br>, ai Castelli e passeggiata al sentiero<br>Rilke.                                                                                                    |                                                                                                    |
| appuntamenti<br>dell'Agenda                                                                                             | <ul> <li>a Mortegliano</li> <li>a Moruzzo</li> <li>a Pasian di Prato</li> <li>a San Pietro al Natisone</li> </ul> Servizi On-Line.                                                                                                    | UniAuser di ROVEREDO IN<br>PIANO (PN) - Calendario<br>delle Lezioni A.A.<br>2010/2011.<br>Pubblichiamo a seguito di<br>gentile richiesta.                                                                                                    | <ul> <li>PALAZZOLO DELLO STELLA - Viaggio in<br/>Sicilia.</li> <li>PROVINCIALE DI UDINE - Visita a<br/>Muzzana del Turgnano.</li> <li>BASSA FRIULANA - Visita a Parenzo e<br/>Rovigo.</li> </ul>                                                                                                    | all'Auser<br>per non<br>dimenticarti<br>degli anziani.                                                                                                    |
|                                                                                                    | affiliata@auserfriuli.it<br>Sei una Affiliata Auser nel<br>nostro territorio? Perché<br>non usare un » Indirizzo E-<br>MAIL istituzionale?                                                                                                    | USER ALTO FRIULI - Programma di<br>ducazione ambientale per autunno<br>2010.<br>Proposta riservata a tutti i soci Auser, a chi<br>erca momenti di sano svago. Occasione per<br>m'escursione nella zona montana del<br>arvisiano. Tutti i dettagli.                                                                         | <ul> <li>BASSA FRIULANA - 13^ Fest@nziani.</li> <li>CODROIPO - Corso di Aggiornamento<br/>sulla Viabilità.</li> <li>ALTO FRIULI - Presentazione del<br/>progetto "Vestivamo alla carnica".</li> <li>UDINESE E BASSA FRIULANA -<br/>Consegna degli Orti sociali.</li> </ul>                                                                                                    | Filo d'Argento.<br>800 995 988<br>Attivo tutti<br>i giorni dalle                                                                                                    |
|                                                                                                    | Tesseramento Auser 2010.                                                                                                    | CRAZEI<br>AUSER BASSA FRIULANA - Un<br>grande GRAZIE a tutti i Soci<br>che hanno collaborato alla Raccolta<br>ondi, alla promozione del Referendum                                                                                                    | PALAZZOLO DELLO STELLA - Gita a<br>Pirano.<br>UDINESE E BASSA FRIULANA - Gita<br>sociale di Ferragosto Insieme 2010.                                                                                                    | ore 8.00 alle<br>20.00. Ecco<br>i dettagli                                                                                                    |

#### Area Riservata.

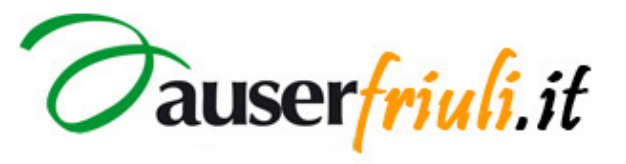

Home admin | Home sito

SEZIONI E CONTENUTI NEWS TESSERAMENTO HELP

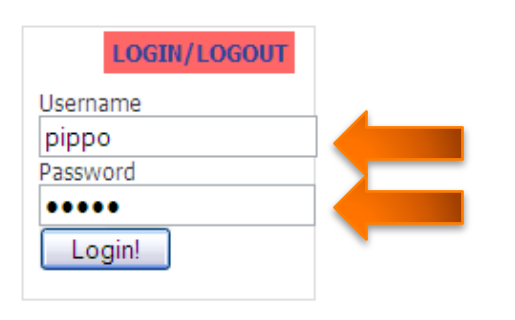

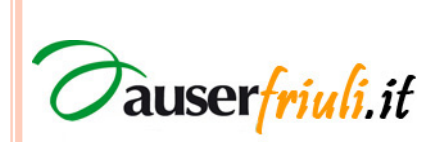

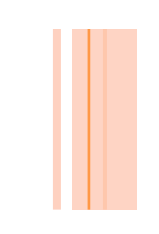

#### **Ultime Notizie.**

SEZIONI E CONTENUTI NEWS TESSERAMENTO

HELP

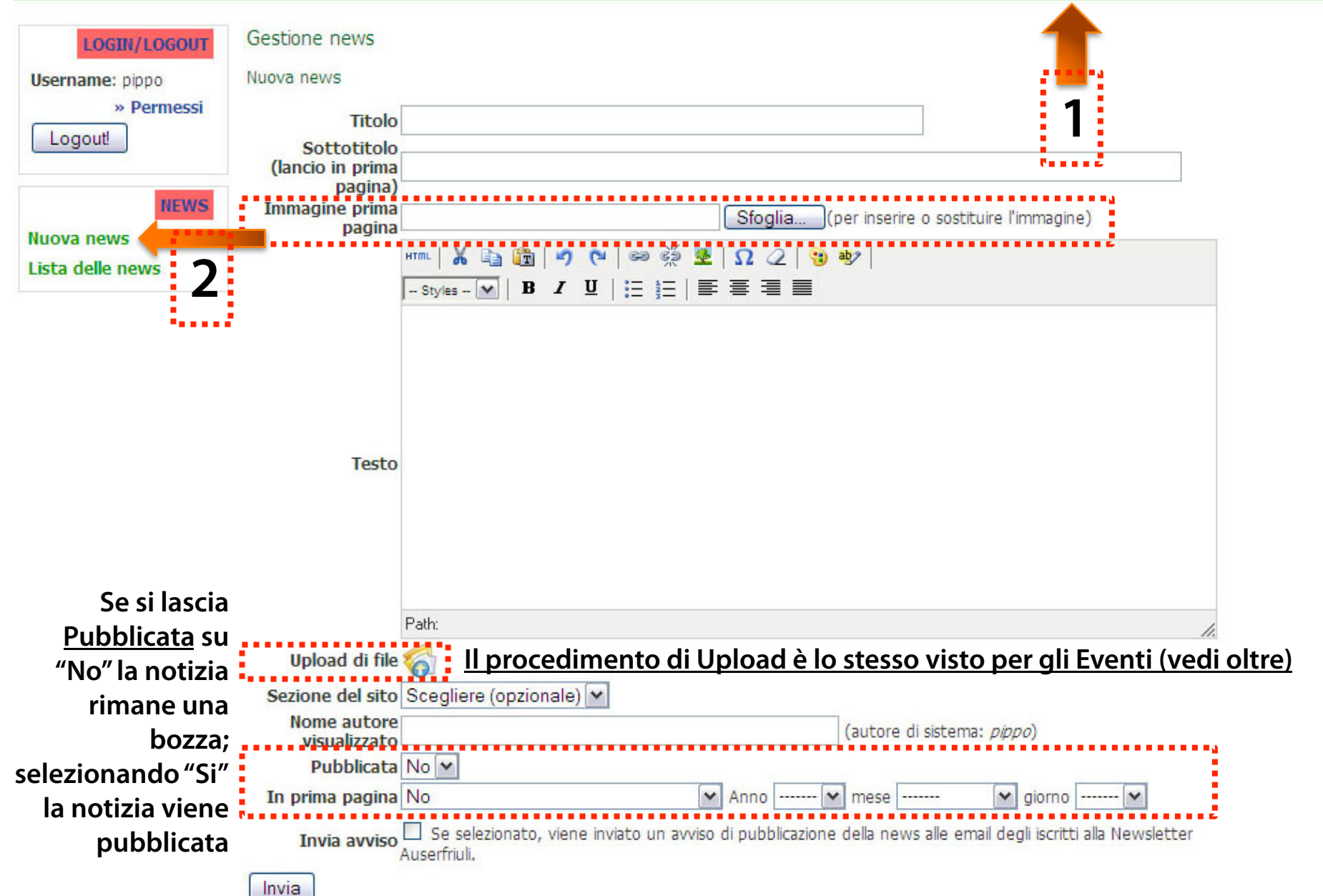

#### **Gestione Ultime Notizie.**

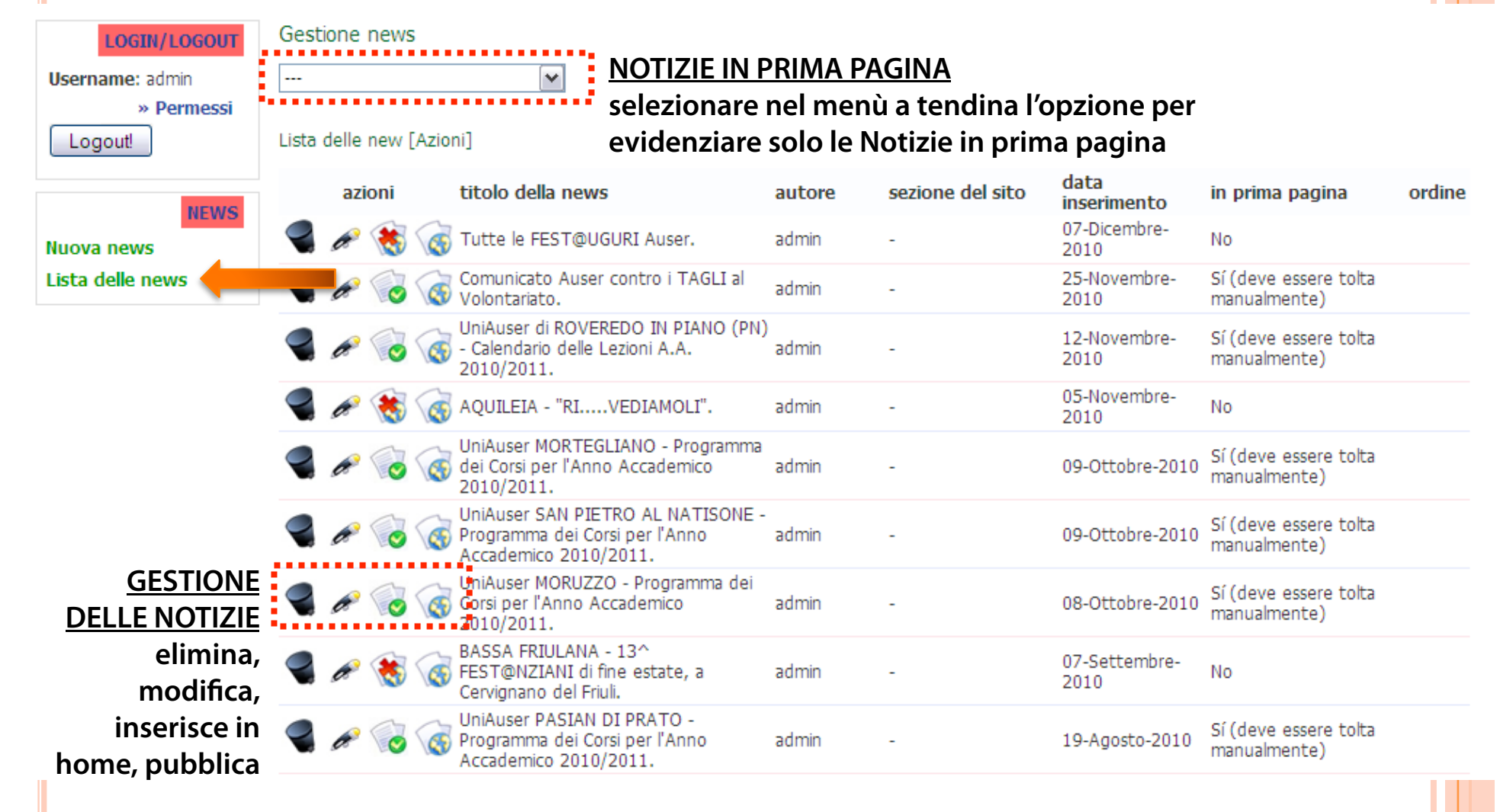

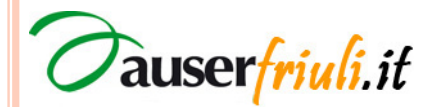

# Upload di file (1).

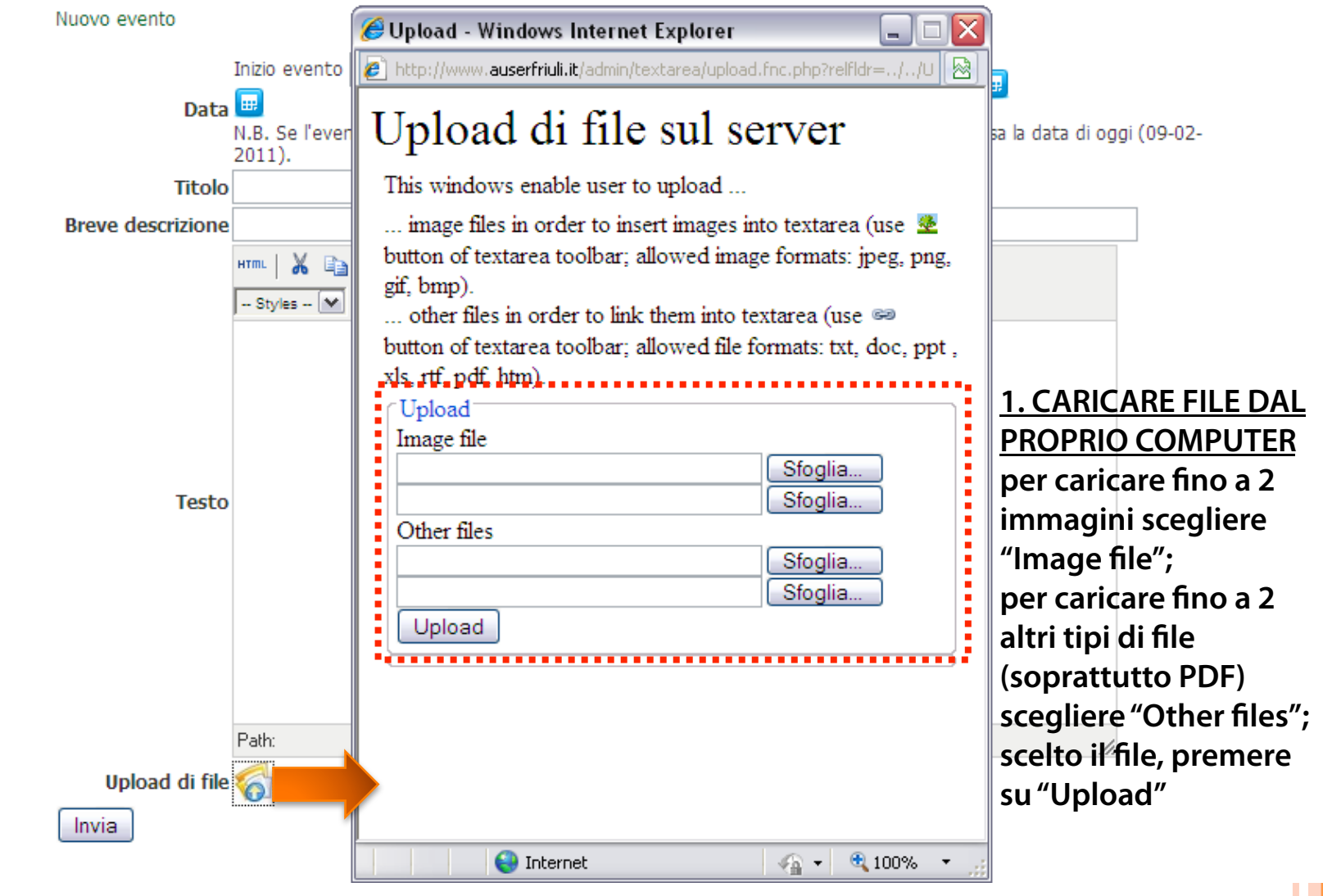

Tauser<mark>friuli</mark>.it

# Upload di file (2).

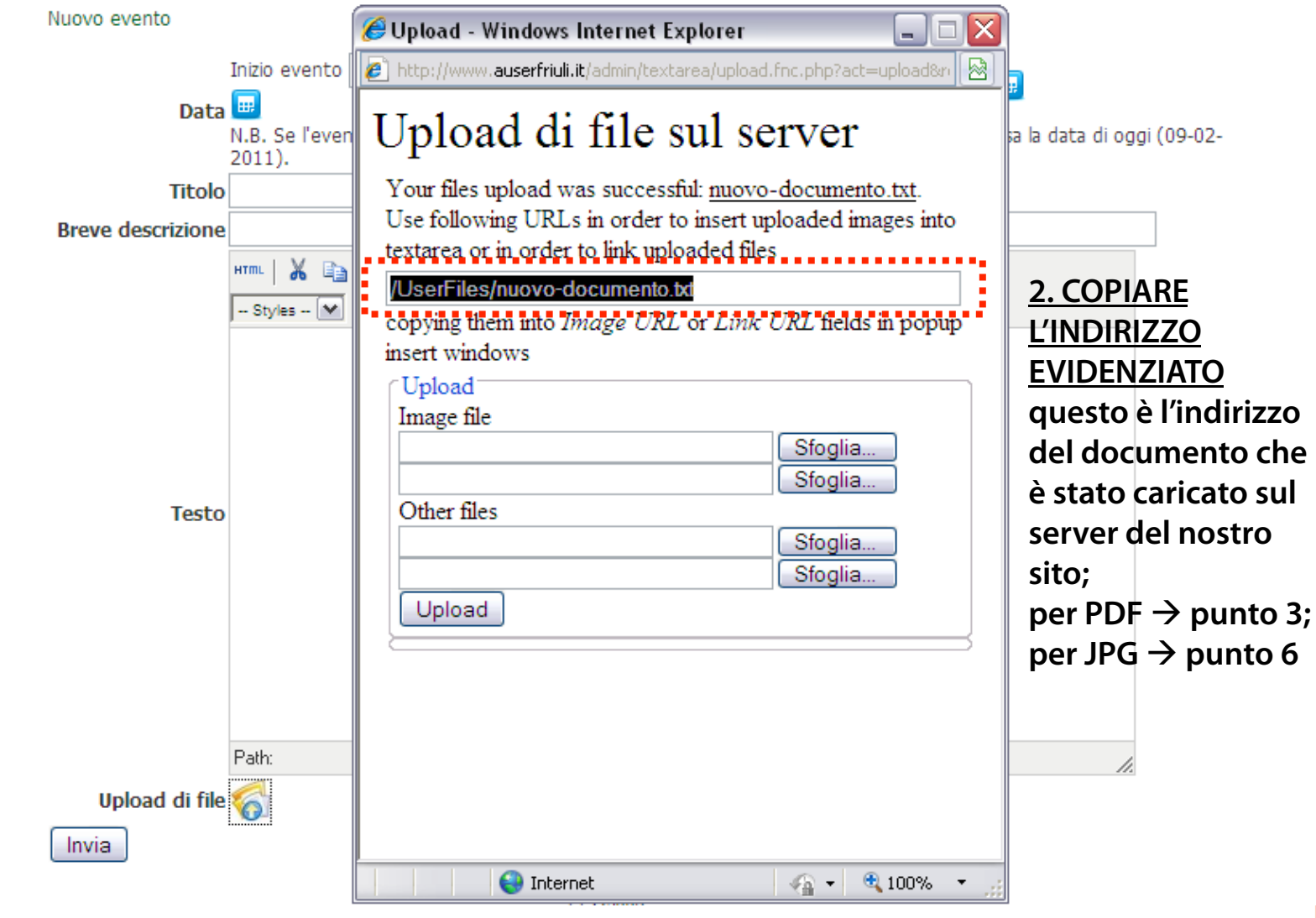

Tauser<mark>friuli</mark>.it

# Upload di file – Collegamento (3).

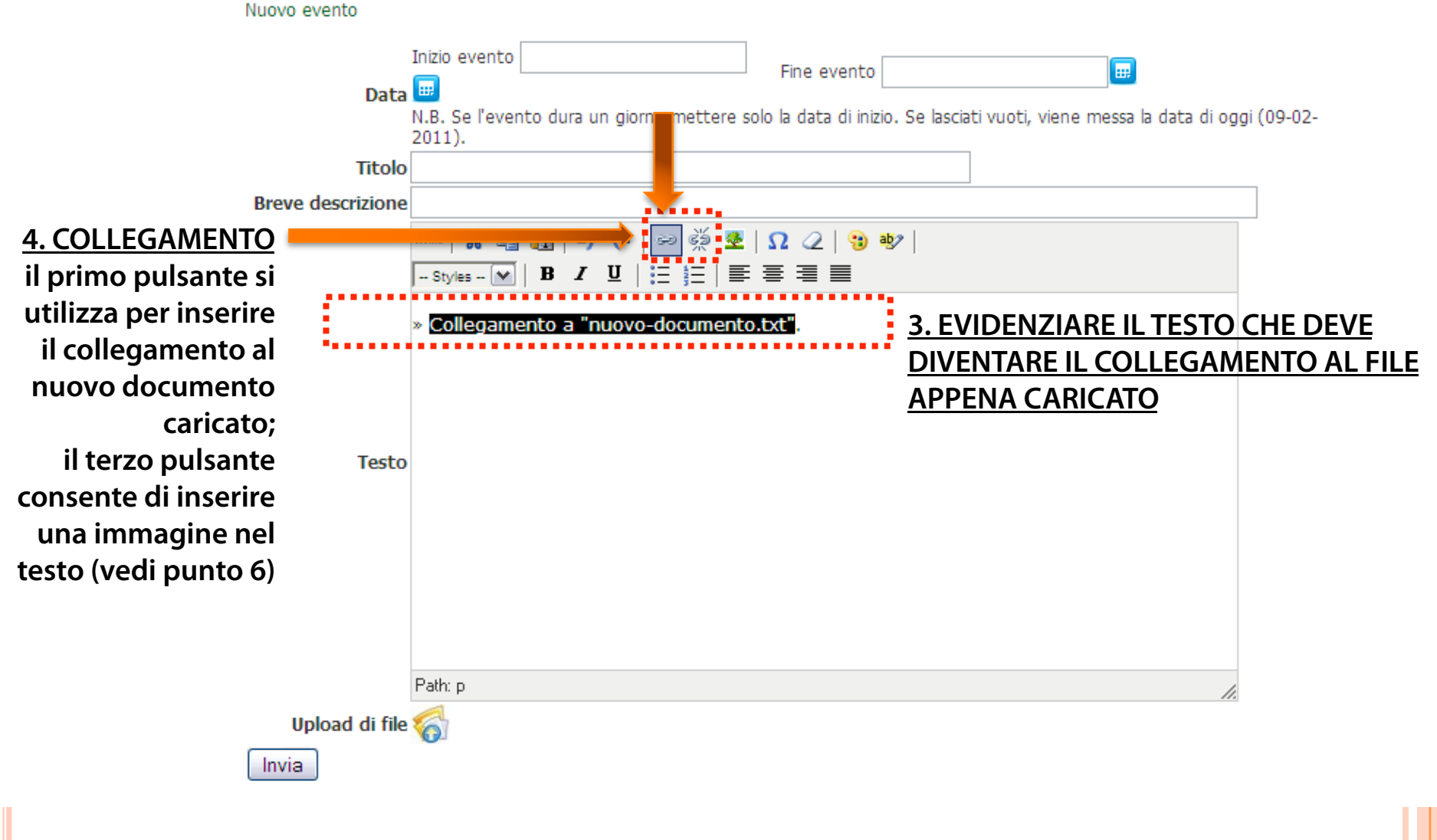

Tauserfriuli.it

## Upload di file – Collegamento (4).

Nuovo evento Inizio evento E. Fine evento Data 😐 N.B. Se l'evento dura un giorno mettere solo la data di inizio. Se lasciati vuoti, viene messa la data di oggi (09-02-2011). Titolo Breve descrizione нтт. 📈 မော မိုးခ် 🔮 🛛 📿 🗈 🛅 9 **C** 强 aby -- Styles -- 💌 🖪 🖌 💆 亖 := » Collegamento a "nuovo-do nento.txt". 🥭 Insert/edit link - Windows Intern... http://www.auserfriuli.it/admin/textarea/jscripts/tiny 1 Testo Insert/edit link Link URL /UserFiles/nuovo-documento.b **5. INCOLLARE QUI L'INDIRIZZO COPIATO IN** Target Open link in a new window PRECEDENZA lasciando "Open link in a new window"; Title per concludere premere su "Insert" Path: p Insert Cancel Upload di file 🏹 🖓 🔹 🔍 100% 😜 Internet Invia

Tauser<mark>friuli</mark>.it

## Upload di file – Immagine (5).

Nuovo evento

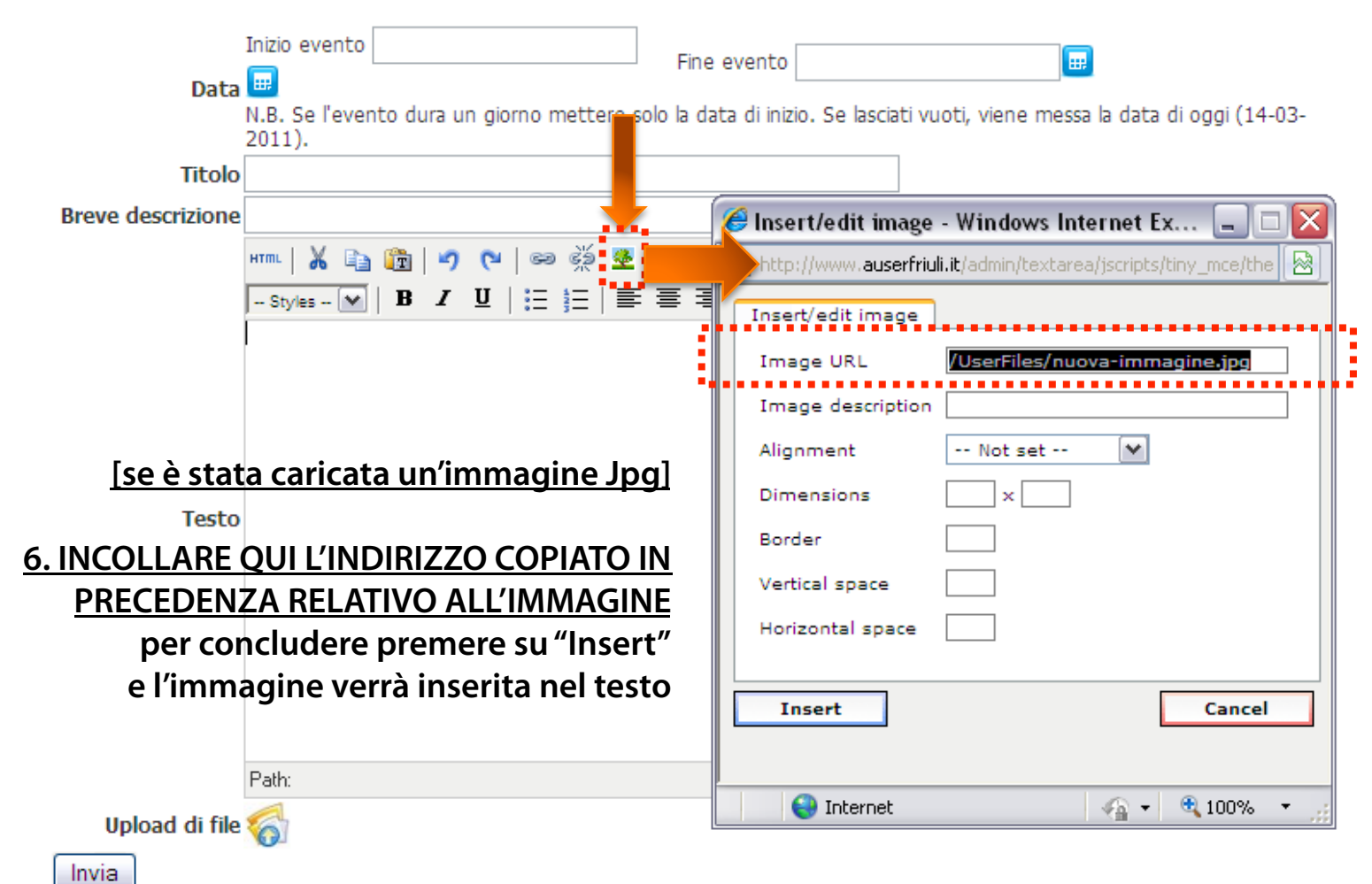

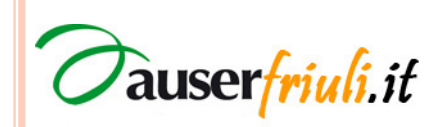

#### Comunicazioni e-mail.

• Una affiliata può informare le altre inviando una e-mail all'indirizzo che le contatta tutte:

#### circolare@auserfriuli.it

• Per qualsiasi informazione tecnica scrivere all'indirizzo **info@auserfriuli.it** 

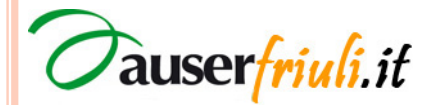